## 南京大学合同备案系统使用说明

## 合同备案系统:

在"网上报账系统"首页选择"合同采集"功能模块进入合同备 案系统。

| <b>医</b> 自主大参 | 网上自助报账平台           |               |     | X1828: 第用功能选择 | 1988)   3-188 |
|---------------|--------------------|---------------|-----|---------------|---------------|
|               |                    | <b>Б</b><br>Ф | 東京  | 反面费报销         |               |
|               | <b>商版平台服销</b>      | 医疗数报销         | 福利费 | <b>安生退费报销</b> |               |
|               | <b>(</b> 〕<br>合同采集 |               |     |               |               |

"合同起草"功能:在此处可以看到所有本人录入的未完成付款 (指合同状态为未付清)的合同。

| <b>国</b> 南京大学 |   | 合同备案系统           |                 |      |              |       |             | L       | 2017 💷 | o@≣ -    | の調出    | <b>9</b> /118 |
|---------------|---|------------------|-----------------|------|--------------|-------|-------------|---------|--------|----------|--------|---------------|
|               | = | 主菜单〉订立管理〉合同      | 司起草〉当前位置        |      |              |       |             |         |        |          |        |               |
| 主菜单           |   | 合同备案             |                 |      |              |       |             |         |        |          |        |               |
| 希 首页          |   | □显示已完成付款合同       |                 |      |              |       | 说明:按原       | 体合同编号搜索 | 可查看非本  | 人录入的未2   | 公开显示的  | 合同。           |
| ☞ 订立管理        | - |                  |                 |      |              |       |             | Q 投索    |        | C        | 10 - 🔳 | i-            |
| → 合同起草        |   | 合同编号             | 合同名称            | 合同金額 | 对方单位         | 院系/部门 | 采集时间        | 采集人     | 备注     | B        | W/F    |               |
|               |   | T202404230001    | 测试T202404230001 | 1000 | 天津神州浩天科技有限公司 | 南京大学  | 2024年04月23日 | lines:  |        |          | Q B    |               |
|               |   | « < <b>1</b> > » |                 |      |              |       |             |         | 5      | 示第 1 条到第 | 1条,共19 | 条记录           |
|               |   |                  |                 |      |              |       |             |         |        |          | +增加新的合 | <b>e</b>      |

在此界面下,用户可以通过勾选左上角"显示已完成付款合同" 增加显示已付清状态合同的信息,右侧操作栏按钮分别为"修改合 同"、"结算计划变更"、"补充合同"、"查看合同信息"和"删 除合同"。

用户可以对本人录入且没有进行过报销的合同进行修改或删除。 若合同已存在报销记录则不可修改合同基本信息或删除。但可以通过 "结算计划变更"对该合同未结算的执行计划进行修改。

| ○ 点京大赏         | f | 合同备案系统            |                                 |     |       |     |     | ▲ 2007 • 0338 • 0338 | H 🖘 |
|----------------|---|-------------------|---------------------------------|-----|-------|-----|-----|----------------------|-----|
|                | ≡ | 主菜单〉订立管理〉         | 合同起華>当前位置                       |     |       |     |     |                      |     |
| 主菜単            |   | 合同备案              |                                 |     |       |     |     |                      |     |
| # 首页<br>译 订立管理 | - | 结算计划              |                                 |     |       |     |     |                      |     |
| > 合同起草         |   | 说明: 加速计划的进展<br>序号 | 862#489期等于100%。<br>名称*          | 金額* | 进度    |     | 状态  | 备注                   |     |
|                |   | 1                 | 1                               | 500 | 50.00 | 96  | 未结算 |                      |     |
|                |   | 2                 | 2                               | 400 | 40.00 | 96  | 未结算 |                      |     |
|                |   | 3                 | 3                               | 100 | 10.00 | 96  | 未结算 |                      |     |
|                |   | 已计划金额/待分配         | 金额/合同金额: 1000.00/ 0.00/ 1000.00 |     |       |     |     | •                    | ×   |
|                |   |                   |                                 |     |       |     |     |                      |     |
|                |   |                   |                                 |     | R     | -so |     |                      |     |

若要查看非本人录入的合同的具体信息,需要在右上角搜索框中 输入合同精确的合同编号进行精准查询或部分合同编号模糊查询。 (精准查询或模糊查询会根据合同的是否公开状态决定)

(说明:公开显示:公开显示该合同后其他用户可以通过模糊查 询查看该合同。

取消公开显示:取消公开显示该合同后其他用户只能通过精确合同号 精准查询查看该合同。)

注意: 非本人录入的合同不可修改合同基本信息或删除。

点击右下角"增加新的合同"按钮,进入合同录入界面,首先对 合同的基本信息进行填写。

| € A S 大 S<br>NULLER UNARENTY | í | 合同备案系统                   |                   |             |                    |      |     |          | 1:07 <b>0</b> 1             | 设置 - O退出              | <b>%</b> # |
|------------------------------|---|--------------------------|-------------------|-------------|--------------------|------|-----|----------|-----------------------------|-----------------------|------------|
|                              | = | 主菜单〉订立管理〉合同起草            | 当前位置              |             |                    |      |     |          |                             |                       |            |
| 主菜单                          |   | 合同备案                     |                   |             |                    |      |     |          |                             |                       |            |
| <b>希</b> 首页                  |   |                          |                   |             |                    |      |     |          |                             |                       |            |
| ③ 订立管理                       | - | 台同基本信息                   |                   |             |                    |      |     |          |                             |                       |            |
| → 合同起草                       |   | 合同编号*                    |                   |             | 合同名称*              |      |     |          |                             |                       |            |
|                              |   | 合同类別*                    | 付款合同              | ~           | 合同总金额(元)*          | 0.00 |     | 是否一次性付款* | ● 多次付款 ○ 一;                 | 次性付款                  |            |
|                              |   | 合同类型*                    | 请法择               | ~           |                    |      |     |          |                             |                       |            |
|                              |   | 合同内容                     |                   |             |                    |      |     |          |                             |                       | k          |
|                              |   | 合同签订单位*                  |                   | ٩           | 合同开始日期*            |      | × = | 对方单位*    |                             |                       |            |
|                              |   | 质保金比例*                   | 0                 | 96          | 质保金金額(元)*          | 0.00 |     | 质保金入账时间  |                             | ×i                    |            |
|                              |   | 采集人                      | Him .             |             | 联系方式               |      |     |          |                             |                       |            |
|                              |   | 箭注                       |                   |             |                    |      |     |          |                             |                       |            |
|                              |   | 结算计划<br>说明: 只有填写了各称、全额、进 | 度、计划时间的条目才会被保存、预试 | 时刻的进度比之和必须等 | <del>7</del> 100%, |      |     |          | 激活 Wi<br><sub>转到"设置</sub> " | ndows<br>以激活 Windows。 |            |

请注意合同编号由用户输入且必须是唯一的。

如果是多次付款的合同,填写合同基本信息后还要填写合同的结算计划。

注意:只有填写了名称、金额、进度、计划时间且进度之和等于 100%时该多次付款合同才可以提交,否则不可提交。

| 序号 | 名称 | 金額* | 进度* | 状态  | 备注 |
|----|----|-----|-----|-----|----|
| 1  |    |     | %   | 未结算 |    |
| 2  |    |     | 96  | 未结算 |    |
| 3  |    |     | %   | 未结算 |    |

合同信息均填写完成无误后,用户可以选择"保存"或直接"提 交"(只有提交的合同才能在网报付款时绑定使用)。

注意:合同提交后默认为不公开,合同采集人可以通过"查看合同信息"界面下方的"公开显示"按钮将合同状态更改为公开。

("公开显示"和"取消公开显示"由合同采集人选择切换。)

用户也可以通过此页面的"已付清"按钮将合同状态设置为付清 状态,付清状态的合同在网报端无法绑定。("已付清"和"未付清" 由合同采集人选择切换。)

| 副意大学                     | 合同备案系统                                                         |      |                   | ▲ (1997) ● 1993 ▼ ● 1893 ● 1893  |
|--------------------------|----------------------------------------------------------------|------|-------------------|----------------------------------|
| =                        | 主菜单>订立管理>合同起草>当前位置<br>(1)(1)(1)(1)(1)(1)(1)(1)(1)(1)(1)(1)(1)( |      |                   |                                  |
| 主菜单                      | 备注                                                             |      |                   |                                  |
| ₩ 首页                     |                                                                |      |                   | 4                                |
| @ 订立管理                   | -                                                              |      |                   |                                  |
| <ul> <li>合同起草</li> </ul> | 合同附件                                                           |      |                   |                                  |
|                          | 附件名称                                                           |      | 附件上传时间            | 操作                               |
|                          | 结算计划                                                           |      |                   |                                  |
|                          | 序号                                                             | 名称   | 金額                | 备注                               |
|                          | -1                                                             | 1    | 500.00            |                                  |
|                          | 2                                                              | 2    | 400.00            |                                  |
|                          | 3                                                              | 3    | 100.00            |                                  |
|                          | 260                                                            | 转信思: | 1000.00           |                                  |
|                          | 历史结算记录                                                         |      |                   |                                  |
|                          |                                                                |      | 地図 3日村浦 3500円公开显示 | 激活 Windows<br>转到"设置"以激活 Windows, |

## 网上报账系统支付时绑定合同及执行计划:

使用"网上报账系统"时,在支付方式填写页面(其它步骤页面 均无变化),对公支付可以选择绑定合同及具体执行计划。首先选择 对公支付对方单位,然后点击"合同绑定"按钮,稍作等待,系统会 检索出所有本人录入的未完成付款(指未付清状态的合同)的合同信 息中对方单位与对公支付所选对方单位完全匹配的合同。

若没有检索到合同,说明没有符合上述条件的合同存在,此时用 户可以通过在合同编号框输入准确的合同编号精确检索到非本人录 入的合同。

|       | 大彦                       | 网上自助报则                                               | 胀平台                                       |                    |                          |                         |                     |                      |         |                  |                     | XIES:          | 常用功能选择 🚽 🕡 臨債施                          | 「設定の回数」   子 退出 |
|-------|--------------------------|------------------------------------------------------|-------------------------------------------|--------------------|--------------------------|-------------------------|---------------------|----------------------|---------|------------------|---------------------|----------------|-----------------------------------------|----------------|
|       |                          |                                                      |                                           | 经费选择               | <sup>2</sup>             | 报销内容填                   | iji.                | 支付                   | 方式填写    |                  | 填报完毕                |                |                                         | 快捷跳转           |
|       |                          |                                                      |                                           | 0                  |                          |                         |                     | -                    | 3       |                  | 4                   |                |                                         | D COLUMN 14    |
| 当前位置: | 返回功能导航                   | 航贡 > 日常报销 > 支                                        | 时信息录入                                     |                    |                          |                         |                     |                      |         |                  |                     |                |                                         |                |
|       | 【关闭】                     |                                                      |                                           |                    |                          |                         |                     |                      |         |                  |                     |                |                                         | B., 49—        |
|       |                          | 单位名称:                                                | 天津神州浩天科技有限公司                              |                    |                          | 合同                      | 编号:                 |                      |         |                  |                     |                | 检索新增合同                                  |                |
| 小学会组  | 提示                       | : 按单位名称检索本)                                          | 人录入的合同,非本人录入的合                            | 司请按具体合同编号          | 检索。                      |                         |                     |                      |         |                  |                     |                |                                         |                |
|       | 合同检数<br> <br>1<br>  合同执行 | 秦信息: 请点击  <br>弓   合同编号<br>T202404230001<br>示计划: 选择付割 | 【执行计划】, 查看付款计】<br>合同名称<br>表式T202404230001 | 刻,选择付款计划<br>承办人 负责 | り进行支付痛ば<br>人 合同状态<br>可结算 | 人。<br>合同结束时间<br>【提示:可选择 | 总金额<br>1000<br>多个结算 | 已报销金额<br>0<br>计划进行支付 | 在途未报销金额 | 额 付<br>0<br>能早干结 | 数是否完成<br>否<br>管计划设定 | 合同預览<br>【合同預览】 | 2星示已完成付款合同<br>执行计划<br>天津仲州浩天科技有限公司 【曲看】 |                |
|       | 对方单位:                    | <u> 숨同编号</u> : 1                                     | 合同总金额: 已服除金额:                             | 在途金额:              |                          | (±-#)                   | 计划                  | 支付确认<br>(确认提交)       |         |                  |                     |                |                                         |                |
|       |                          |                                                      |                                           |                    |                          |                         |                     |                      |         |                  |                     |                |                                         |                |

在此页面下,用户可以通过点击"新增合同"跳转到合同备案系 统新增合同;通过点击"合同预览"按钮查看对应合同的详细信息; 勾选"显示已完成付款合同"增加显示已付清状态合同;通过点击"执 行计划"栏中的"查看"按钮查看对应的合同执行计划(即结算计划)。

注意:已付清状态合同无法查看并绑定执行计划。

|                                                 |                       |                   |                              |                         | -240076-4-  |        |                    |
|-------------------------------------------------|-----------------------|-------------------|------------------------------|-------------------------|-------------|--------|--------------------|
|                                                 | _                     | 0                 |                              | 3                       | 4           |        |                    |
| 回功能导航页 > 日常报销 > 支付信息录入                          |                       |                   |                              |                         |             |        |                    |
| 单位名称: 天津神州浩天科技                                  | 有限公司                  |                   | 合同编号:                        |                         |             | 榆      | 索 新増合同             |
| 提示:按单位名称检察本人录入的合同,非2                            | 长人录入的合同请按具体合          | 同编号检索。            |                              |                         |             |        |                    |
|                                                 |                       |                   |                              |                         |             |        |                    |
| 今回於泰信白· 清古主【功得计制】 3                             | 5号付款计划 选择付            | 款计制进行支付确计         |                              |                         |             |        |                    |
|                                                 | 212130001403, 223=133 | WEI STOLL SCIENCE |                              |                         |             |        |                    |
| 成是 合同编是 合同                                      | 2223 通告人              | の表人 会同状态          | 合同结本时间 总全镇 已服                | 青全頭 左決主服請全領             | 付款是否全成 合同   | 10.05  | □显示已完成何款合同<br>执行计划 |
|                                                 |                       |                   |                              |                         |             | 2009 T |                    |
|                                                 |                       | 100000            |                              |                         |             |        |                    |
|                                                 |                       |                   |                              |                         |             |        |                    |
| 合同执行计划:选择付款计划,然后点:                              | <b>击【计划支付确认】进</b>     | 行执行计划绑定。          | 提示:可选择多个结算计划说                | 进行支付,付款时间不能             | 早于结算计划设定时间。 | 1      |                    |
| 时方单位:天津神州浩天科技有限公司 合同编                           | 믕: T202404230001      | 合同总金额: 1000 E     | 已报销金额: 0 在途金额: 0             |                         |             |        |                    |
| 合同编号                                            | 计划序号                  | 计划名称              | 计划比例                         | 计划结算时间                  | 计划金额        | 选择     | 已爆定业务单号            |
|                                                 | 1                     | 1                 | 50.00                        | 2024-04-23              | 500         |        |                    |
| T202404230001                                   |                       |                   | 40.00                        | 2024-04-23              | 400         |        |                    |
| T202404230001<br>T202404230001                  | 2                     | 2                 |                              |                         |             |        |                    |
| T202404230001<br>T202404230001<br>T202404230001 | 2                     | 3                 | 10.00                        | 2024-04-23              | 100         |        |                    |
| T202404230001<br>T202404230001<br>T202404230001 | 2                     | 3                 | 10.00                        | 2024-04-23              | 100         |        |                    |
| T202404230001<br>T202404230001<br>T202404230001 | 2<br>3                | 3                 | 10.00<br>计划支付确               | 2024-04-23              | 100         |        |                    |
| T202404230001<br>T202404230001<br>T202404230001 | 2<br>3                | 3                 | 10.00<br>计划支付确<br>上一步 下一步 (确 | 2024-04-23<br>认<br>认提交) | 100         |        |                    |
| T202404230001<br>T202404230001<br>T202404230001 | 2<br>3                | 3                 | 10.00<br>计划支付确<br>上一步 下一步 (确 | 2024-04-23<br>认<br>认提交) | 100         |        |                    |
| T202404230001<br>T202404230001<br>T202404230001 | 2<br>3                | 3                 | 10.00<br>计划支付确<br>上一步 下一步 (确 | 2024-04-23<br>认<br>认提交) | 100         |        |                    |

用户选择该合同具体执行计划进行支付(执行计划可按顺序多选),已完成支付的执行计划无法被选中。选好执行计划后点击"计划支付确认"按钮,系统将用户所选执行计划的计划金额带入到对公

支付金额框中。

注意:绑定合同执行计划带入到对公支付金额框中的金额为执行 计划设定金额不可修改,用户可前往合同备案系统通过"结算计划变 更"对该合同未结算的执行计划进行修改,多选执行计划会将金额相 加。

|                           |                                | -<br>(2)                                                | 雙选择 折                              | 建铜内容填写             | 支付方式      | 填写               | 填报完毕        |           |          |          | 快       |
|---------------------------|--------------------------------|---------------------------------------------------------|------------------------------------|--------------------|-----------|------------------|-------------|-----------|----------|----------|---------|
|                           | -                              |                                                         | 0                                  | -0                 | 3         |                  | 4           |           |          |          |         |
| 透回切影号新                    | 贝 > 日常撤销 > 支付信息                | <b>R</b> A                                              |                                    |                    |           |                  |             |           |          |          |         |
| 操作说明<br>Operating instruc | 选择您要填写的支付方<br>lions 行会有所不同,请根据 | 式面板: 【冲借款】、【对公支付】、【<br>表头提示认真填写。 <mark>请仔细核对对方单(</mark> | 【对私支付】; 点击 띀 【冲借<br>立名称、开户行、对方账号等值 | 款] 可对冲与您相关项目<br>息。 | 目下的暫付款; 点 | 由 🕂 【新增】按钮       | 可新增支付方式;点击  | 【删除】 按钮可删 | 除该笔支付信息。 | 各种支付力    | 方式要填写的们 |
|                           |                                |                                                         |                                    |                    |           |                  |             |           |          |          |         |
| 编号为:YB                    | 202404240130 单据                | 报销金额为: 500.00 元。                                        |                                    |                    |           |                  |             |           |          |          |         |
|                           | 大村在井                           | 推动成门检查 推动压口检查                                           | 211.00                             | -1 <b>2</b> -46    |           |                  | tsh是        |           | 0-65     | 10.44.00 | mine.   |
| _                         | 冲暂付                            | C-MIDQUARE C-MIC NDARE                                  | 1140                               | OW SK              |           |                  | 6.171       |           | 10.10×   |          | 10 mar  |
| 25                        | 公支付 支付方式                       | 财产(对方收益财务到的信息 不经                                        | 过10本汉京)                            | 对方单位               | 被反        | 对方组              | 6 B         | 坊能是 会同    | 御史 余類    | 新聞       | MIRC    |
|                           | A.1973A                        |                                                         |                                    | ANT+G              |           | -37314           |             | ///// J   |          |          | agra    |
|                           | \$£9 <del>K</del>              |                                                         | 于津油州法于科                            | 防有限公司              | 2 ∓=      | 山田市(248175240408 | 公司天津務市市     | T2        | 0240     | 500 +    | #       |
|                           | 1474                           |                                                         | pontroning out                     | ABRAD!             | 204       | 1                |             | 42        | 3000     | 100      |         |
|                           |                                |                                                         |                                    |                    |           |                  |             |           | 1        |          |         |
| Rd                        | 私支付 支付方式 导入                    | 財富                                                      | 人员选择                               |                    | 工号/学号     | 姓名               | 卡类型-银行/消费信息 | 对方卡号      | 金額       | 新增       | 删除      |
|                           | 工商银行                           | •                                                       | ○本人 ○项目负责人                         | ○其他人               |           |                  |             |           |          | +        | 莭       |
|                           |                                |                                                         |                                    |                    |           |                  |             |           |          | 差额       | 0.00    |
|                           |                                |                                                         |                                    |                    |           |                  |             |           |          |          |         |

支付方式填写完成后,打印的报销单上会体现这笔业务所绑定的 合同编号及合同执行计划编号。

| ★/54/45/2006 ◆振结算信息如下: 预约单号: 03202404240206 业务号: YB202404240130 预约时间: 2024-04-24 序号为: 0206 |                                                       |                              | 032024042402 |         |
|--------------------------------------------------------------------------------------------|-------------------------------------------------------|------------------------------|--------------|---------|
|                                                                                            | 南京大学日常报销                                              | 单                            |              |         |
|                                                                                            |                                                       |                              |              | 附件 1    |
| 单位                                                                                         |                                                       | 南京大学                         |              |         |
| 经费号                                                                                        | 支出内容                                                  | 票据张数                         | 金额           | 备注      |
| -                                                                                          |                                                       | 1                            | 500.00       |         |
|                                                                                            |                                                       |                              |              |         |
| 预约报销总金额 (大写)                                                                               | 伍佰元整                                                  |                              |              | ¥ 500.0 |
| 单位公章:<br>支付方式: 转账<br>预约总金额为: <b>500.00</b> 元<br>附言:<br>合同编号: T202404230001                 | 单位负责人(签字):<br>对方单位:天津神州浩<br>对方地区:天津 对;<br>行<br>对方账号:, | 报销人:<br>天科技有限公司<br>方银行:中国建设销 | 限行股份有限公司     | 司天津鑫茂。  |
| EINING: 1202404230001                                                                      |                                                       |                              |              |         |

已有支付记录的合同,可以在合同备案系统中查看合同时看到该 合同的历史结算记录,该记录包含了经办人、预约单号、凭证日期、 凭证编号等关键信息。

| Ξ 主菜单<br>章<br>約5<br>30世章<br>合同<br>合同<br>合同<br>合同<br>合同<br>合同<br>合同<br>合同<br>合同<br>合同<br>合同<br>合同<br>合同 | 3. 立憲簿 合同起草 当前位置<br>時件<br>時件<br>1. 一<br>時間<br>作<br>3. 一<br>6. 一<br>6. 一<br>6. 一<br>6. 一<br>6. 一<br>6. 一<br>6. 一<br>6 | R<br>5461 | 名称  |    |      | 除件上传出问         |          |       | 接竹      | F     |
|----------------------------------------------------------------------------------------------------|----------------------------------------------------------------------------------------------------|-----------|-----|----|------|----------------|----------|-------|---------|-------|
| p<br>1版<br><u>XX開業 -</u> 合同<br>Anglatop                                                                | 附件<br>18###<br>计划<br>10 <sup>45</sup>                                                                                | 48x       | 名称  |    |      | 解件上作时间         |          |       | 琥珀      | F     |
| A<br>2011日 - 合同<br>1982年<br>结算:                                                                        | 附件<br><sup>服件2</sup><br>计划                                                                                           | 1.69<br>  | 名称  |    |      | 關件上作財何         |          |       | 擬作      | F     |
| HLCV<br>结算:                                                                                            | 1844年<br>计划<br>序号                                                                                                    | 1         | 名称  |    |      | 网络土华时间         |          |       | 源作      | Ē     |
| 结算                                                                                                    | )<br>(月)<br>(月)<br>(月)<br>(月)<br>(月)<br>(月)<br>(月)<br>(月)<br>(月)<br>(月                                               |           | 名称  |    |      |                |          |       |         |       |
|                                                                                                    | 序号                                                                                                    |           | 名称  |    |      |                |          |       |         |       |
|                                                                                                    |                                                                                                    |           |     |    |      | 金額             |          |       | 备注      |       |
|                                                                                                    | 1                                                                                                    | 1         |     |    |      |                | 5        | 00.00 |         |       |
|                                                                                                    | 2                                                                                                    | 2         |     |    |      |                | 4        | 00.00 |         |       |
|                                                                                                    | 3                                                                                                    | 3 整体信思:   |     |    |      |                | 1        | 00.00 |         |       |
| 历史                                                                                                    | 结算记录                                                                                                    |           |     |    |      |                |          |       |         |       |
| 序号                                                                                                    | 业务编号                                                                                                    | 金額 结1     | 算区分 | 状态 | 经办人  | 預約单号           | 凭证日期     | 凭证编号  |         | 操作    |
| - 1                                                                                                    | YB202404240130                                                                                                    | 500 普泊    | 通结算 | 通过 | 1000 | 03202404240309 | 20240424 | 17787 | Q查询审批物流 | Q查词附作 |